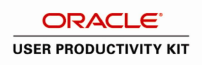

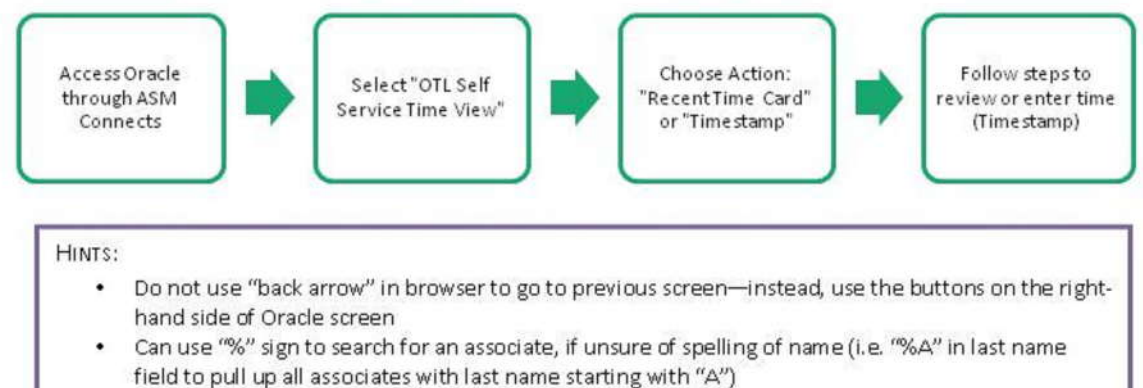

- All areas containing \* are required fields, must be completed
- · Blue dot next to entry on "Review" screen indicates where change has been made

## **ESS - US: Recent Timecards**

| Step | Action                                                                                                    |
|------|----------------------------------------------------------------------------------------------------|
| 1.   | <u>IMPORTANT NOTICE</u> : Our company is committed to safeguarding associate privacy interests. Please know that all information used in this tutorial/guide is fictitious. No actual associate names or data has been used. |
| 2.   | Click the ASM US OTL Associate Self Service Time link.                                                                                                    |
| 3.   | Click the <b>Recent Timecards</b> link.                                                                                                    |
| 4.   | The <i>Recent Timecards</i> page is displayed. All timecards submitted will be listed below.<br>A timecard can be selected to view or the timecards displayed below can be narrowed down by using the search feature.        |
| 5.   | Click the <b>From Date</b> button.                                                                                                    |
| 6.   | Click the Month list.<br>March                                                                                                    |
| 7.   | Click the March list item.<br>March                                                                                                    |
| 8.   | Click the 5 link.                                                                                                    |

| Step | Action                                                                                                    |
|------|----------------------------------------------------------------------------------------------------|
| 9.   | Click the <b>To Date</b> button.                                                                                                    |
| 10.  | Click the Month list.<br>March                                                                                                    |
| 11.  | Click the March list item.<br>March                                                                                                    |
| 12.  | Click the 11 link.                                                                                                    |
| 13.  | Click the Go button.                                                                                                    |
| 14.  | The Timecard found for the specific date range is displayed.                                                                                                    |
|      | Click the <b>Details of Timecard</b> button.                                                                                                    |
| 15.  | The Timecard Review page for the selected Timecard is displayed.                                                                                                    |
| 16.  | Click the scrollbar to view the complete details of the timecard.                                                                                                    |
| 17.  | Review the following items on the timecard:<br>- Hours Type<br>- Department override if applicable<br>- State Worked override if applicable<br>- Start and Stop times for all days<br>- Total Hours submitted |
| 18.  | Click the <b>Return to Recent Timecards</b> link.<br>Return to Recent Timecards                                                                                                    |
| 19.  | The <i>Recent Timecards</i> page is displayed again along with all the most recent timecards below.<br>To search for the same timecard, enter the date range only instead of using the Calendar buttons.      |
| 20.  | Click in the <b>From Date</b> field.                                                                                                    |
| 21.  | Enter the desired information into the <b>From Date</b> field. Enter a valid value e.g. <b>"5-Mar-2012</b> ".                                                                                                 |
| 22.  | Click in the <b>To Date</b> field.                                                                                                    |
| 23.  | Enter the desired information into the <b>To Date</b> field. Enter a valid value e.g. " <b>11-Mar-2012</b> ".                                                                                                 |

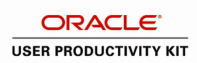

| Step | Action                                                                                                    |
|------|----------------------------------------------------------------------------------------------------|
| 24.  | Click the <b>Go</b> button.                                                                                                  |
|      | Go                                                                                                    |
| 25.  | The same Timecard found before is displayed.                                                                                 |
| 26.  | The Attachments popup can be accessed by hovering the mouse over the icon.                                                   |
|      | Point to the <b>Add</b> button.                                                                                              |
| 27.  | Click the Attachment Type list.                                                                                              |
| 28.  | Three different types of Attachments can be added to the Timecard entry:                                                     |
|      | -File - upload a file<br>-Url - attach a URL<br>-Text - add a text explanation                                               |
| 29.  | For this example, add a text explanation attachment to this Timecard.                                                        |
|      | Click the <b>Text</b> list item.<br>Text                                                                                     |
| 30.  | Click in the Title field.                                                                                                    |
| 31.  | Enter the desired information into the <b>Title</b> field. Enter a valid value e.g. " <b>Manager Approval</b> ".             |
| 32.  | Enter the desired information into the <b>Text</b> field. Enter a valid value e.g. " <b>Manager has approved Vacation</b> ". |
| 33.  | Click the Save button.                                                                                                    |
| 34.  | The Confirmation window is displayed showing that the text was attached successfully.                                        |
|      | Click the Close button.                                                                                                    |
| 35.  | The <i>Recent Timecards</i> page is displayed showing the searched Timecard.                                                 |
| 36.  | Click the View Overtime Calculation link.<br>View Overtime<br>Calculation                                                    |
| 37.  | Click the Maximize/Restore button.                                                                                           |
| 38.  | The Overtime Calculation Data window opens.                                                                                  |
|      | Details for the selected Timecard including overtime calculation is shown.                                                   |
| 39.  | Click the scrollbar.                                                                                                    |

| Step | Action                                                                                                    |
|------|----------------------------------------------------------------------------------------------------|
| 40.  | <b>Overtime Explanation</b> - Different from ADP, Overtime is now displayed as <i>Straight Overtime</i> and <i>Premium Overtime</i> . <i>Straight Overtime</i> is paid at the regular rate of pay, while <i>Premium Overtime</i> is paid at the half rate to equal time and a half. |
| 41.  | Click the <b>Show</b> button.                                                                                                    |
| 42.  | Addititional details are displayed.                                                                                                    |
| 43.  | Click the Close button.                                                                                                    |
| 44.  | The Recent Timecards page is displayed.                                                                                                    |
| 45.  | Once finished, click the Home link.<br>Home                                                                                                    |
| 46.  | This topic covered:<br>- Searching and viewing recent timecards<br>End of Procedure.                                                                                                    |